# epati

### Antikor v2 RIP Yapılandırması

Ürün: Antikor v2 - Yeni Nesil Güvenlik Duvarı Yapılandırma Örnekleri

www.epati.com.tr

## **EPOTİ** Antikor v2 RIP Yapılandırması

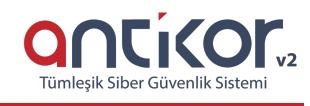

#### Kısa Anlatım

**RIP** (Routing Information Protocol - Yönlendirme Bilgisi Protokolü), uzaklık vektör algoritmasıyla çalışan ve yönlendirmeleri hesaplamak için kullanan bir protokoldür. RIP yönlendiriciler, en iyi yol seçimini yaparken sadece geçtiği cihaz (hop) sayısına bakar. RIP en fazla 15 hop'u kabul eder. Bu sayı aşıldığı zaman (yani 16. hopa gelince) destination unreachable (kaynak bulunamadı) hatasını verir.

#### **Network Şeması**

#### Konfigürasyon

Router0 üzerinde gerekli konfigürasyonlar ;

```
interface FastEthernet0/0
ip address 192.168.5.1 255.255.255.0
duplex auto
speed auto
!
interface FastEthernet0/1
no ip address
duplex auto
speed auto
shutdown
!
interface Serial0/0/0
ip address 10.1.1.1 255.255.255.0
clock rate 2000000
router rip
network 10.0.0.0
network 192.168.5.0
end
```

Router1 üzerinde yapılması gereken konfigürasyonlar ;

```
interface FastEthernet0/0
ip address 192.168.10.1 255.255.255.0
duplex auto
speed auto
interface Serial0/0/0
ip address 10.1.1.2 255.255.255.0
!
interface Serial0/0/1
no ip address
clock rate 2000000
shutdown
!
interface Serial0/1/0
no ip address
clock rate 2000000
shutdown
!
interface Serial0/1/1
no ip address
clock rate 2000000
shutdown
!
interface Serial0/1/1
no ip address
clock rate 2000000
shutdown
!
interface Serial0/1/1
no ip address
clock rate 2000000
shutdown
!
interface Serial0/1/1
no ip address
clock rate 2000000
shutdown
!
```

Antikor tarafında yapılacak ayarlar şu şekildedir ;

1) Gösterge Panelinde RIP Servisi Aktif duruma getirilmelidir.

2) Gösterge panelinde Yönlendirme Yönetimi menüsüne giriş yapılır, ardından RIP Yapılandırmasına tıklanır.

| 🗙 Yönlendirme Yönetimi 🛛 🗸 🗸   |  |  |  |  |  |  |
|--------------------------------|--|--|--|--|--|--|
| Statik Yönlendirme             |  |  |  |  |  |  |
| Kural Tabanlı Yönlendirme(PBR) |  |  |  |  |  |  |
| RIP Yapılandırması             |  |  |  |  |  |  |
| OSPF Yapılandırması            |  |  |  |  |  |  |
| BGP Yapılandırması             |  |  |  |  |  |  |
| Yönlendirme Tablosu            |  |  |  |  |  |  |

Router ID yazılarak, RIPV2 ve Otomatik Özetle işaretlenerek Kaydet butonuna tıklanır.
 Ardından paylaşılmak istenilen ağlar Paylaşılan Ağlar bölümüne Ekle butonuna tıklanarak kaydedilir.

| Р Үарі        | landırması |                    |                         |             |                  |                   |                    | ^ |
|---------------|------------|--------------------|-------------------------|-------------|------------------|-------------------|--------------------|---|
| RI            | IP RIPng   |                    |                         |             |                  |                   |                    |   |
|               | Ayarlar    |                    |                         |             |                  |                   |                    |   |
|               |            | RIPv2              | ~                       |             |                  |                   |                    |   |
|               |            | Router-id          | IPv4 1.1.1.1            |             |                  |                   |                    |   |
|               |            | Otomatik<br>Özetle | ~                       |             |                  |                   |                    |   |
|               |            |                    |                         |             |                  |                   |                    |   |
|               |            |                    |                         |             |                  |                   |                    |   |
| aşılan A      | Ağlar      |                    |                         |             |                  |                   |                    |   |
|               |            |                    |                         |             |                  |                   | 🕄 Yenile 🕇 Ekle    | 2 |
| XLS           | CSV PDF    | 🖽 Göster/Gizle 🗸   | Sayfa Başı Kayıt Sayısı |             | Tamam            | <b>▼</b> Filtrele | 🖌 Filtreyi Temizle |   |
| #             | Durum      | Ji IP Adre         | si                      | ↓† İşlemler |                  |                   |                    |   |
| 1             | Aktif      | 10.0.0.0           | /8                      | 🕼 Düzen     | le <u> î</u> Sil |                   |                    |   |
| 2             | Aktif      | 192.168            | .3.0/24                 | 🕼 Düzen     | le <u> î</u> Sil |                   |                    |   |
|               |            | ««                 | < 1 > »                 |             |                  |                   | Git                |   |
| sular         |            |                    |                         |             |                  |                   |                    |   |
|               |            |                    |                         |             |                  |                   | 2 Yenile 🕇 Ekle    | 2 |
| XLS           | CSV PDF    | 🖽 Göster/Gizle 🗸   | Sayfa Başı Kayıt Sayısı |             | Tamam            | <b>▼</b> Filtrele | 🖌 Filtreyi Temizle |   |
|               | Durum      | 🕌 IP Adresi        | ↓† Açıklama             | J†          | İşlemler         |                   |                    |   |
| #             |            |                    |                         |             |                  | nin sil           |                    |   |
| <b>#</b><br>1 | Aktif      | 10.0.0.1           | Komşu'i                 |             | U Duženie        |                   |                    |   |

| olalar |         |    |               |                 |                   |
|--------|---------|----|---------------|-----------------|-------------------|
|        |         |    |               |                 | 🔓 Yenile 🖉 🕇 Ekle |
| XLS    | CSV PDF |    |               |                 |                   |
| #      | Durum   | ļĿ | Açıklama      | 🕼 MD5 Doğrulama | İşlemler          |
| 1      | Aktif   |    | parola deneme | ~               | 🕼 Düzenle         |
|        |         |    |               | « < 1 > »       | Git               |
|        |         |    |               |                 |                   |
|        |         |    |               |                 |                   |

#### **Test Etme**

RIP yapılan routerların arkasındaki bilgisayarlara ping atılarak test edilmesi sağlıklı olacaktır.

Antikor SSH'tan atılan ping ;

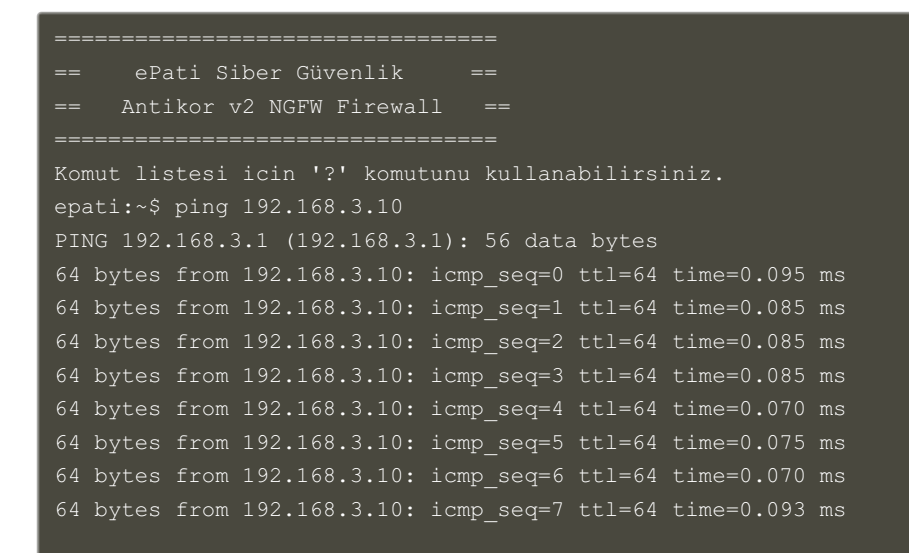

Aynı şekilde diğer uç noktadaki bilgisayarın da 192.168.3.10'a ping atması gerekmektedir.

ePati Siber Güvenlik Teknolojileri A.Ş. Mersin Üniversitesi Çiftlikköy Kampüsü Teknopark İdari Binası Kat: 4 No: 411 Posta Kodu: 33343 Yenişehir / MERSİN ◊ www.epati.com.tr
 > bilgi@epati.com.tr
 > +90 324 361 02 33
 → +90 324 361 02 39

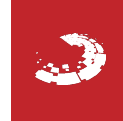